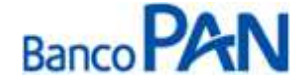

AERONÁUTICA

[RO. 03.01] Versão: 42

# RO – Roteiro Operacional Aeronáutica do Brasil

Área responsável: Gerência Produtos Consignado

## 1. PÚBLICO ALVO E REGRAS BÁSICAS

Todos os integrantes da Aeronáutica, civis, militares, ativos, inativos ou pensionistas, **ESTABILIZADOS** enquadrados em uma das categorias abaixo:

Obs.: NÃO efetuamos empréstimos para Não estabilizados, na condição Interdito, Pensionista que recebe pensão alimentícia através do "Comprovante de Pagamento e Pensionista menor de 26 anos, sem pensão permanente.

| Posto | Abrev. | Nomenclatura       |
|-------|--------|--------------------|
| 01    | MA     | Marechal do Ar     |
| 02    | ТВ     | Tenente Brigadeiro |
| 03    | MB     | Major Brigadeiro   |
| 04    | BR     | Brigadeiro         |
| 05    | CL     | Coronel            |
| 06    | TC     | Tenente Coronel    |
| 07    | MJ     | Major              |
| 08    | CP     | Capitão            |
| 09    | 1T     | 1º Tenente         |
| 10    | 2T     | 2º Tenente         |
| 11    | AP     | Aspirante          |
| 14    | M1     | Marechalíssimo     |
| 19    | SO     | Suboficial         |
| 20    | 1S     | 1º Sargento        |
| 21    | 2S     | 2º Sargento        |
| 22    | 3S     | 3º Sargento        |
| 25    | СВ     | Cabo Engajado      |
| 29    | ТМ     | Taifeiro Mor       |

#### LISTA DE SERVIDORES/NOMENCLATURAS QUE PODEM EFETUAR EMPRÉSTIMOS

#### Sistema Normativo

- 1 É exclusivo para uso interno e confidencial;
- 2 Deve ser mantido Atualizado pela Área responsável;
- 3 Deve ser coerente entre a prática e suas determinações;
- 4 Deve estar disponível a todos Colaboradores;
- 5 Ser divulgado somente pela Área de Compliance.

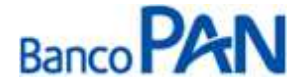

| Codificação  | Área Responsável | Título              |                |
|--------------|------------------|---------------------|----------------|
| RO.03.01     | Ger.Produtos     | Aeronáutica do Bras | il             |
| Data Emissão | Versão           | Data Versão         | Última Revisão |
| 10.04.2007   | 42               | 31.07.2013          | 31.07.2013     |

#### 2. MARGEM CONSIGNÁVEL E AVERBAÇÃO

#### 2.1 Margem Disponível

De acordo com o valor disponível no Portal da Aeronautca.

#### 2.2 Percentual de Segurança e Margem Residual de Segurança

- Contrato Novo: Poderá ser utilizada até 90% da margem para contratos de margem.
- Refinanciamento: 100% da parcela refinanciada.
- Compra de Dívida: 100% da parcela comprada.

**Obs**. Não será permitido somar margem nas operações de refin ou compra, assim como não será permitido somar refin com compra.

#### 2.3 Cálculo de Margem

A margem é obtida via WEB no seguinte endereço: http://aerconsig.noip.com/FAB, ou através do 0800 775 8787.

Considerar sempre a ``margem limite 50%'' que consta no site.

|                             |                    |                          | Página Inicial  | Consignações        | Alterar Senha     | Sobre |
|-----------------------------|--------------------|--------------------------|-----------------|---------------------|-------------------|-------|
|                             | QUAISQ             | UER DUVIDAS OU RECLAIVIA | IÇOES DEVERAU ( | SER SANADAS JUNTO A | TESOURARIA DE SUA |       |
| Margem do Militar/Pensionis | sta                |                          |                 |                     |                   |       |
| Margem Limite 70% R\$ 0,    | ,26 <u>AVISOS:</u> |                          |                 |                     |                   |       |
| Margem Limite 50% R\$ -9    | 78,56              |                          |                 |                     |                   |       |

As instruções de uso do site estão no Anexo II.

#### 2.4 Averbação

O representante cadastrado deverá entrar em contato com a Central de Atendimento, no telefone 0800 775 8787, para solicitar a reserva da margem.

A averbação será efetuada pelo Banco.

#### 3. LIMITES (POR IDADE E VALOR)

#### 3.1. Valor Mínimo

O valor mínimo para todas as operações é de R\$ 300,00.

- Este documento:
- 1 É exclusivo para uso interno e confidencial;
- 2 Deve ser mantido Atualizado pela Área responsável;
- 3 Deve ser coerente entre a prática e suas determinações;
- 4 Deve estar disponível a todos Colaboradores;
- 5 Ser divulgado somente pela Área de Compliance.

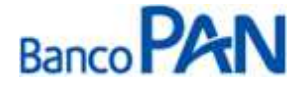

| Codificação  | Área Responsável | Título               |                |
|--------------|------------------|----------------------|----------------|
| RO.03.01     | Ger.Produtos     | Aeronáutica do Brasi | 1              |
| Data Emissão | Versão           | Data Versão          | Última Revisão |
| 10.04.2007   | 42               | 31.07.2013           | 31.07.2013     |

#### 3.2 Valores e Prazos Máximos por Idade – Risco por CPF

| DE                          | ATE                         | Limite                   | Prazo Máximo    |
|-----------------------------|-----------------------------|--------------------------|-----------------|
| De 18 anos completos        | 65 anos, 11 meses e 29 dias | Limite Margem Disponível | Prazo Convênio* |
| De 66 anos completos        | 79 anos, 11 meses e 29 dias | R\$ 100.000,00           | Prazo Convênio* |
| De 80 anos completos        | 80 anos, 11 meses e 29 dias | R\$ 10.000,00            | 48 meses        |
| De 81 anos completos        | 81 anos, 11 meses e 29 dias | R\$ 10.000,00            | 36 meses        |
| De 82 anos completos        | 82 anos, 11 meses e 29 dias | R\$ 10.000,00            | 24 meses        |
| * Conforma tabalas diamasta |                             |                          |                 |

\* Conforme tabelas dispostas no PANCRED.

### 4. LIBERAÇÃO DE RECURSO PARA CLIENTE

A conta, a ser cadastrada no sistema para recebimento do crédito, deve ser exclusivamente a conta corrente constante no contracheque do militar ou pensionista (conta pela qual o militar recebe o salário).

#### 5. FLUXO DA CONSIGNAÇÃO

| Régua de Corte                                                                                                    | Carência                                                   | Vencimento das<br>parcelas |
|----------------------------------------------------------------------------------------------------|------------------------------------------------------------|----------------------------|
| Operações pagas, entre o dia 05 do mês "M" e o dia 04 do mês<br>"M+1", terão seu registro comandado na folha de pagamento em<br>"M+1". O repasse ocorrerá até o dia 05 de "M+2".<br>Exemplo: Operações Realizadas no período de 05/01/2012 à<br>04/02/2012 – 1º Vcto em 04/03/2012 | Mínima de 30 dias<br>Máxima de 60 dias<br>Média de 45 dias | Dia 04 de cada mês         |

## 6. DIGITAÇÃO DE PROPOSTA

Todas as operações deverão ser cadastradas via PanCred, através do site: <u>http://pancred.panamericano.com.br</u>. As instruções constam no Anexo III.

#### 7. DOCUMENTAÇÃO A SER REMETIDA DIGITALIZADA PARA O BANCO PARA ANÁLISE E PAGAMENTO DA OPERAÇÃO\*

| Documento                                                                          | Oper. Novas e Refin | Compra          |
|------------------------------------------------------------------------------------|---------------------|-----------------|
| RG militar<br>Pensionistas: Documento de Identificação conforme item 7.1           | 1 cópia             | 1 cópia         |
| Contracheque                                                                       | cópia do último     | cópia do último |
| Documento hábil para quitação do saldo devedor (boleto, dados para emissão de TED) | -                   | 1 via           |

- Este documento:
- 1 É exclusivo para uso interno e confidencial;
- 2 Deve ser mantido Atualizado pela Área responsável;
- 3 Deve ser coerente entre a prática e suas determinações;
- 4 Deve estar disponível a todos Colaboradores;
- 5 Ser divulgado somente pela Área de Compliance.

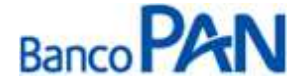

| Codificação  | Área Responsável | Título              |                |
|--------------|------------------|---------------------|----------------|
| RO.03.01     | Ger.Produtos     | Aeronáutica do Bras | il             |
| Data Emissão | Versão           | Data Versão         | Última Revisão |
| 10.04.2007   | 42               | 31.07.2013          | 31.07.2013     |

\* Caso seja necessário mais informações, a equipe poderá solicitar documentação adicional.

#### 7.1 Documentos de Identificação Válidos para pensionistas

- RG
- CNH
- Identidade de Órgãos de Classe (OAB, CREA, etc) .
- Identidade Militar .
- RNE

Obs. A cópia do CPF poderá ser substituída pela cópia da CNH ou pelo RG (quando constar o número do CPF) ou pelo Comprovante de Inscrição do CPF.

#### 72 Analfabeto e/ou Deficiente Visual e/ou com Mobilidade Reduzida

Fica liberada a contratação de empréstimo para deficiente visual ou com mobilidade reduzida e pensionista analfabeto, desde que sigam as regras abaixo:

Pensionista analfabeto ou deficiente visual: colocar a impressão digital do dedo polegar direito nos campos de assinatura da CCB. Na carteira de identidade deve constar a expressão ``Não Assina'' no campo assinatura. Será necessária a assinatura de duas testemunhas nos campos de assinatura da CCB ao lado da digital, sendo que pelo menos uma das testemunhas deverá ser parente de 1º grau do beneficiário. As testemunhas deverão entregar cópia do RG, CPF e certidão de casamento no caso de cônjuge. Uma das testemunhas deverá escrever na CCB a frase: "A CCB foi lida integralmente em voz alta e compreendida pelo cliente;

Mobilidade reduzida: nos campos de assinatura um parente de primeiro grau do beneficiário deverá escrever ``a rogo de (nome do cliente)" e assinar. Também deverão assinar nos campos da CCB duas testemunhas de relacionamento do cliente. O assinante do a rogo e as testemunhas deverão anexar cópia do RG, CPF e certidão de casamento no caso de cônjuge.

#### 8. DOCUMENTAÇÃO A SER REMETIDA DIGITALIZADA PARA O BANCO PARA ANÁLISE E **PAGAMENTO DA OPERAÇÃO\***

É responsabilidade da origem (ponto de venda) confirmar a autenticidade da documentação apresentada pelo proponente, registrar via protocolo eletrônico através do site https://www.p3store.com.br/allstore e encaminhar para a Empresa Prestadora de Serviços de Guarda e Formalização, em até dois dias úteis após a aprovação, a seguinte documentação de acordo com o discriminado para cada produto:

| Documento                                                                                         | Oper. Novas e Refin | Compra          |
|---------------------------------------------------------------------------------------------------|---------------------|-----------------|
| RG Militar e CPF                                                                                  | 1 cópia             | 1 cópia         |
| Comprovante de Endereço, vide item 8.1                                                            | 1 cópia             | 1 cópia         |
| Contracheque                                                                                      | cópia do último     | cópia do último |
| Ficha Proposta de Empréstimo, mod. 02.676-0, devidamente preenchida e assinada.                   | 1 via               | 1 via           |
| Planilha de Proposta impressa pelo sistema Pancred, com a informação que a proposta foi Integrada | 1 cópia             | 1 cópia         |

- Este documento:
- 1 É exclusivo para uso interno e confidencial;
- 2 Deve ser mantido Atualizado pela Área responsável;
- 3 Deve ser coerente entre a prática e suas determinações;
- 4 Deve estar disponível a todos Colaboradores;
- 5 Ser divulgado somente pela Área de Compliance.

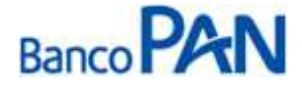

| Codificação  | Área Responsável | Título               |                |
|--------------|------------------|----------------------|----------------|
| RO.03.01     | Ger.Produtos     | Aeronáutica do Brasi | il             |
| Data Emissão | Versão           | Data Versão          | Última Revisão |
| 10.04.2007   | 42               | 31.07.2013           | 31.07.2013     |

| Cédula de Crédito Bancário – CCB Consignação, mod. 02.707-9, devidamente preenchidas e assinadas pelo servidor (Negociável)                                                                          | 1 via | 1 via   |
|----------------------------------------------------------------------------------------------------|-------|---------|
| Cédula de Crédito Bancário – CCB Consignação, mod. 02.707-9,<br>devidamente preenchidas ( <b>Não Negociável).</b> Caso a via não seja<br>entregue para o cliente, encaminhar para Empresa de guarda. | 1 via | 1 via   |
| CET – Custo Efetivo Total Consignação mod. 02.607-7                                                                                                    | 1 via | 1 via   |
| Autorização para Liquidação de Empréstimo, mod. 02.318-3, devidamente preenchida e assinada                                                                                                    | -     | 1 via   |
| Documento hábil para quitação do saldo devedor (boleto, dados para emissão de TED) *                                                                                                    | -     | 1 via   |
| Recibo de quitação autenticado para as compras efetuadas pelas pontas com recurso próprio.                                                                                                    | -     | 1 cópia |

#### 8.1 Comprovantes de Endereço Válidos

| Conta de Luz                                                | Conta de Água                     |
|-------------------------------------------------------------|-----------------------------------|
| Conta de Telefone                                           | Extrato de TV a Cabo              |
| Conta de Telefone Celular                                   | Contracheque enviado pelo Correio |
| Conta de Gás                                                | Carnê de IPTU (exercício atual)   |
| Contrato de Locação de Imóvel vigente com firma reconhecida |                                   |

O comprovante tem que estar em nome do próprio cliente ou em nome de parentes: cônjuge, pais, irmãos e filhos. O parentesco tem que ser comprovado através documentos (RG, Certidão de Nascimento, Certidão de Casamento ou Declaração de União estável – sendo esta última devidamente emitida por cartório ou órgão competente).

#### 9. REGRAS E PARÂMETROS

Não há limite de empréstimo por CPF / matrícula.

O arquivo retorno deverá ser retirado através do site.

## 10. CONTRAÇÃO DE OPERAÇÕES NOVAS

Todas as liberações devem ser precedidas de confirmação da margem reservada para o Banco.

## 11. CONTRATAÇÃO DE OPERAÇÕES DE REFINANCIAMENTO

O Refinanciamento é possível dentro da margem disponível, utilizando a opção **Renegociação** no Econsig pela formalização matriz. A operação não deve ser realizada se a margem for negativa.

Sistema Normativo

- 1 É exclusivo para uso interno e confidencial;
- 2 Deve ser mantido Atualizado pela Área responsável;
- 3 Deve ser coerente entre a prática e suas determinações;
- 4 Deve estar disponível a todos Colaboradores;
- 5 Ser divulgado somente pela Área de Compliance.

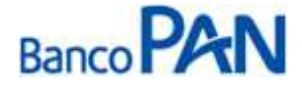

| Codificação  | Área Responsável | Título              |                |
|--------------|------------------|---------------------|----------------|
| RO.03.01     | Ger.Produtos     | Aeronáutica do Bras | il             |
| Data Emissão | Versão           | Data Versão         | Última Revisão |
| 10.04.2007   | 42               | 31.07.2013          | 31.07.2013     |

#### 12. CONTRATAÇÃO DE OPERAÇÕES DE COMPRA DE DÍVIDA

Somente serão realizadas operações com saldo remanescente ao cliente com valor mínimo de R\$ 50,00.

Caso o cliente tenha mais de um contrato a ser comprado, realizar o processo de um para um.

Confirmação através do último contracheque, que os contratos que estão sendo liquidados, estão sendo descontados em folha.

A Compra de Dívida, será possível quando o contrato possuir <u>15% de parcelas descontadas em folha no sistema</u> <u>Aerconsig</u>;

O Banco identificará no Aerconsig quais contratos serão comprados após a autorização do Cliente através da senha pessoal e realiza a intenção de compra de dívida;

Em virtude da Portaria ICA 177 da Aeronáutica que entra em vigor a partir de 05/02/2012 a Entidade Consignatária Vendedora possui **04** dias úteis(**D+3**) para fornecimento do Saldo Devedor e realizar Up Load da DSD - Declaração de Saldo Devedor(Anexo I)

O Cliente/Consignante possui **04** dias úteis(**D+3**) para aprovar o saldo informado pela Entidade Vendedora, caso não haja manifestação do cliente para aprovação do saldo devedor dentro deste prazo estabelecido, o processo de Compra será automaticamente cancelado, e o contrato só poderá ser incluído em novo processo de compra após 10 dias úteis;

Após aprovação do saldo devedor por parte do cliente, a Entidade Consignatária Compradora(Formalização) terá **04** dias úteis(**D+3**) para realizar o pagamento e registrar a respectiva informação no ACG Aerconsig. E a Entidade Vendedora terá 03 dias úteis(D+2) para identificar o pagamento e liquidar o contrato no Aerconsig. Caso a Entidade Consignatária Vendedora não cumpra este prazo será automaticamente bloqueado no site Aerconsig e somente será revogado em até 01 dia útil após a resolução da pendência.

Todas as compras de dívidas deverão ser pagas <u>exclusivamente</u> por intermédio de TED/STR0039 identificando o CPF do Cliente e a ADE que identifica o contrato Aerconsig, **não acatar em hipótese alguma boletos para pagamento da dívida**;

#### Importante caso a Entidade Consignatária Vendedora, rejeite o pagamento do Saldo devedor o Aerconsig realizará bloqueio automática de ambas Entidades Consignatárias Compradora e Vendedora.

#### 12.1 Fornecimento de Boleto Bancário

A partir de 05/02/2012(ICA 177) o cliente poderá solicitar Boleto para quitação do contrato através do site Aerconsig, e o Banco terá 03 dias úteis(D+2) para cadastrar o saldo devedor, e realizar o UpLoad da DSD – Declaração de Saldo Devedor bem como do Boleto Bancário, conforme Anexo I.

#### Importante :O Banco não poderá exigir na solicitação de Saldo Devedor, reconhecimento de firma.

#### Sistema Normativo

- 1 É exclusivo para uso interno e confidencial;
- 2 Deve ser mantido Atualizado pela Área responsável;

- 4 Deve estar disponível a todos Colaboradores;
- 5 Ser divulgado somente pela Área de Compliance.

<sup>3 -</sup> Deve ser coerente entre a prática e suas determinações;

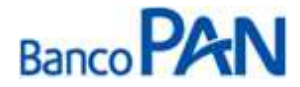

| Aeronáutica do E | Brasil                                        |
|------------------|-----------------------------------------------|
| Data Versão      | Última Revisão                                |
| 31.07.2013       | 31.07.2013                                    |
|                  | Aeronáutica do l<br>Data Versão<br>31.07.2013 |

## **ANEXO I**

## Modelo de Declaração de Saldo Devedor Item 2.7 da ICA 177-41 de 09 de dezembro de 2011

|                                                                           |                                      |                      | 1                  |
|---------------------------------------------------------------------------|--------------------------------------|----------------------|--------------------|
|                                                                           | Nome do Consignante                  |                      |                    |
|                                                                           | CPF do Consignante                   |                      |                    |
|                                                                           | Nome da Instituição                  |                      |                    |
|                                                                           | Número do Contrato                   |                      |                    |
|                                                                           | Data de Assinatura do Contrato       |                      |                    |
| [                                                                         | Dia do Vencimento de cada Prestação  |                      |                    |
| Dia, Mé                                                                   | ês e Ano da Data da Última Prestação |                      |                    |
|                                                                           | Valor da Prestação Mensal            |                      |                    |
|                                                                           | Taxa Mensal de Juros Contratada      |                      |                    |
| Mês e Ano do Vencimento da Primeira Prestação a ser Paga Antecipadamente  |                                      |                      |                    |
| Mês e Ano do Vencimento da Última Prestação a<br>ser Paga Antecipadamente |                                      |                      |                    |
|                                                                           | Data da Quitação Antecipada          |                      |                    |
| Somatóri                                                                  | o dos Valores das Parcelas Vencidas  |                      |                    |
| Somatório                                                                 | dos Valores das Parcelas Vincendas   |                      |                    |
|                                                                           |                                      |                      |                    |
|                                                                           | Demonstrativo do Valor Prese         | nte das Parcelas Vin | cendas             |
| Nº                                                                        | Valor Parcela Antecipada             | Valor do Desconto    | Valor com desconto |
| Parcela                                                                   |                                      |                      |                    |
| x de y                                                                    |                                      |                      |                    |
| x+1 de y                                                                  |                                      |                      |                    |
| x+2 de y                                                                  |                                      |                      |                    |
|                                                                           |                                      |                      |                    |

#### Sistema Normativo

Este documento:

- 1 É exclusivo para uso interno e confidencial;
- 2 Deve ser mantido Atualizado pela Área responsável;

3 - Deve ser coerente entre a prática e suas determinações;

- 4 Deve estar disponível a todos Colaboradores;
- 5 Ser divulgado somente pela Área de Compliance.

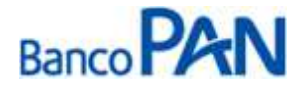

| savel litulo        |                                                  |
|---------------------|--------------------------------------------------|
| utos Aeronáutica do | o Brasil                                         |
| Data Versão         | Última Revisão                                   |
| 31.07.2013          | 31.07.2013                                       |
|                     | utos Aeronáutica do<br>Data Versão<br>31.07.2013 |

## ANEXO II

1. Acessar o site através do endereço: http://aerconsig.noip.com/fab

2. Clicar em Operacional, em seguida Consultar Margem

|                                          | Operacional    | Relatórios | Manutenções | Sistema |
|------------------------------------------|----------------|------------|-------------|---------|
|                                          |                |            |             |         |
| CONSULTAR MARG                           | EM CONSIGNÁVEL |            | _           |         |
|                                          |                |            |             |         |
| •Informe os dados do Servidor para a pes | quisa          | PESQUISA   |             |         |
|                                          |                |            |             |         |
| Valor da Parcela (R\$):                  |                |            |             |         |
| Matrícula:                               |                |            |             |         |
| CPF:                                     |                |            |             |         |
| Senha do Servidor:                       |                |            |             |         |
|                                          |                |            |             |         |
|                                          |                |            |             |         |

## 3. Clicar em Operacional, em seguida Consultar Margem

|                             | Operacional                     | Relatórios | Manutenções | Sistema |
|-----------------------------|---------------------------------|------------|-------------|---------|
|                             |                                 |            |             |         |
| CONSULTAR MARG              |                                 |            |             |         |
| Margem Disponível R\$ 26,69 |                                 |            |             |         |
|                             |                                 |            |             |         |
| •Resultado da Consulta      |                                 |            |             |         |
|                             |                                 |            |             |         |
| Estabelecimento:            | 001 - Prefeitura Municipal de S | ão Paulo   |             |         |
| Órgão:                      | 16 - SEC MUNICIPAL EDUCAC       | AO         |             |         |
| Sub-Orgão:                  | 1675 - COORD EDUC CAPELA        | SOCORRO    |             |         |
| Unidade:                    | 1675126 - EMEI AURELIO B H      | FERREIRA   |             |         |
| Servidor:                   |                                 |            |             |         |
| CPF:                        |                                 |            |             |         |
| Data de Admissão/Categoria: | - Efetivo -                     |            |             |         |
| Cargo:                      |                                 |            |             |         |
| Padrão:                     | E315A - E315A                   |            |             |         |
| Margem Disponível:          | <b>R\$</b> 26,69                |            |             |         |
| Composição de Margem:       |                                 |            |             |         |

#### Sistema Normativo

- 1 É exclusivo para uso interno e confidencial;
- 2 Deve ser mantido Atualizado pela Área responsável;
- 3 Deve ser coerente entre a prática e suas determinações;
- 4 Deve estar disponível a todos Colaboradores;
- 5 Ser divulgado somente pela Área de Compliance.

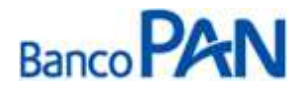

| Codificação  | Área Responsável | Título              |                |
|--------------|------------------|---------------------|----------------|
| RO.03.01     | Ger.Produtos     | Aeronáutica do Bras | il             |
| Data Emissão | Versão           | Data Versão         | Última Revisão |
| 10.04.2007   | 42               | 31.07.2013          | 31.07.2013     |

4. A composição da margem deverá ser impressa e digitalizada na proposta (Pancred)

## **COMPOSIÇÃO DE MARGEM**

|            | Vínculo 1                    |      |         |        |  |  |  |
|------------|------------------------------|------|---------|--------|--|--|--|
| Categoria: | Efetivo                      |      |         |        |  |  |  |
| Cargo/Fun  | ção: PROF ADJ ED INF CAT 3   |      |         |        |  |  |  |
| Código     | Decrição                     | Qtd. | Venc.   | Desc.  |  |  |  |
| 000200     | PADRAO DE VENCIMENTO/SALARIO | 30   | 1324,12 |        |  |  |  |
| 304200     | IMPOSTO DE RENDA NA FONTE    | 1    |         | 84,81  |  |  |  |
| 601506     | 06-CONTRIBUICAO              | 1    |         | 39,72  |  |  |  |
| 601704     | 04 CONTRIBUICAO RPPS/IPREM   | 1    |         | 0,65   |  |  |  |
| 601704     | 04 CONTRIBUICAO RPPS/IPREM   | 1    |         | 160,17 |  |  |  |
| 021        | BMG                          |      |         |        |  |  |  |
|            | 02135 - EMPRESTIMO PESSOAL I | 0    |         | 482,00 |  |  |  |
| 071        | APROFEM                      |      |         |        |  |  |  |
|            | 07166 - MENSALIDADE          | 0    |         | 7,71   |  |  |  |
| 073        | SINPEEM                      |      |         |        |  |  |  |
|            | 07366 - MENSALIDADE          | 0    |         | 13,24  |  |  |  |

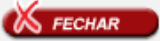

5. Para reservar a margem, clicar em Operacional e Reservar Margem

|                                         | Operacional                          | Relatórios | Manutenções | Sistema |
|-----------------------------------------|--------------------------------------|------------|-------------|---------|
| RESERVAR MARGE                          | M CONSIGNÁVEL                        |            | -           |         |
| Informe os dados do Servidor para a pes | quisa                                | PESQUISA   | i           |         |
| Serviço:                                | Selecione                            | ~          |             |         |
| Matrícula:                              | Selecione<br>EMPRESTIMO PESSOAL 1- ( | )2135      |             |         |
| CPF:                                    | EMPRÉSTIMO PESSOAL II -              | 02145      |             |         |
| Senha do Servidor:                      |                                      |            |             |         |
| PESQUISAR                               |                                      |            | -           |         |

#### Sistema Normativo

- 1 É exclusivo para uso interno e confidencial;
- 2 Deve ser mantido Atualizado pela Área responsável;
- 3 Deve ser coerente entre a prática e suas determinações;
- 4 Deve estar disponível a todos Colaboradores;
- 5 Ser divulgado somente pela Área de Compliance.

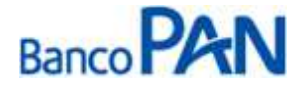

| Área Responsável | Título                                           |                                                                                     |
|------------------|--------------------------------------------------|-------------------------------------------------------------------------------------|
| Ger.Produtos     | Aeronáutica do Brasi                             | 1                                                                                   |
| Versão           | Data Versão                                      | Última Revisão                                                                      |
| 42               | 31.07.2013                                       | 31.07.2013                                                                          |
|                  | Área Responsável<br>Ger.Produtos<br>Versão<br>42 | Área ResponsávelTítuloGer.ProdutosAeronáutica do BrasiVersãoData Versão4231.07.2013 |

6. Digitar os dados do servidor e pesquisar.

| <ul> <li>Informe os valores da autorização:</li> </ul> |                                         |       |
|--------------------------------------------------------|-----------------------------------------|-------|
|                                                        |                                         |       |
| Estabelecimento:                                       | 001 - Prefeitura Municipal de São Paulo |       |
| Órgão:                                                 | 16 - SEC MUNICIPAL EDUCACAO             |       |
| Sub-Orgão:                                             | 1675 - COORD EDUC CAPELA SOCORRO:       |       |
| Unidade:                                               |                                         |       |
| Servidor:                                              |                                         |       |
| Data de Nascimento/CPF/Identidade:                     | 01/01/0001 - 273.311.038-14             |       |
| Data de Admissão/Categoria:                            | - Efetivo                               |       |
| Cargo:                                                 | 233018 - PROF ADJ ED INF CAT 3          |       |
| Padrão:                                                | E315A - E315A                           |       |
| Margem Disponível:                                     | R\$ 26,69                               |       |
| Correspondente (opcional):                             | Selecione                               |       |
| Serviço:                                               | 02145 - EMPRÉSTIMO PESSOAL II           |       |
| Valor Prestação (R\$):                                 | 25,00                                   |       |
| Nº Prestações (meses):                                 | 36 Prazo Indeterminado                  |       |
| Carência (meses):                                      | 10                                      |       |
| Identificador (opcional):                              |                                         |       |
| Composição de Margem:                                  | <b>A</b>                                |       |
|                                                        |                                         |       |
|                                                        | NUAR (A CANCELAR)                       | maker |

7. Para concluir a reservar é necessário digitar a senha do servidor

|                                       | and the second second second second second second second second second second second second second second second             | Operacional Relatórios                  | Manutenções | Sistema |
|---------------------------------------|----------------------------------------------------------------------------------------------------|-----------------------------------------|-------------|---------|
| 2 <u></u>                             | RESERVAR MAR                                                                                                    | GEM CONSIGNAVEL                         |             | 1       |
| •Verifique<br>•Se desej<br>•Clique ei | e as informações da reserva.<br>Jado, informe a senha de autorização do Servido<br>M <i>CONCLUIR</i> para inserir a reserva. | or.                                     |             |         |
|                                       | Consignatária:                                                                                                    | BMG                                     |             |         |
|                                       | Estabelecimento:                                                                                                    | 001 - Prefeitura Municipal de São Paulo |             |         |
|                                       | Órgão:                                                                                                    | 16 - SEC MUNICIPAL EDUCACAO             |             |         |
|                                       | Sub-Orgão:                                                                                                    | 1675 - COORD EDUC CAPELA SOCORRO        |             |         |
|                                       | Unidade:                                                                                                    |                                         |             |         |
|                                       | Servidor:                                                                                                    |                                         | -           |         |
|                                       | Data de Nascimento/CPF/Identidade:                                                                                           |                                         |             |         |
|                                       | Data de Admissão/Categoria:                                                                                                  | - Efetivo                               |             |         |
|                                       | Cargo:                                                                                                    | 233018 - PROF ADJ ED INF CAT 3          |             |         |
|                                       | Padrão:                                                                                                    | E315A - E315A                           |             |         |
|                                       | Serviço:                                                                                                    | EMPRÉSTIMO PESSOAL II                   |             |         |
|                                       | Valor Prestação(R\$):                                                                                                    | 25,00                                   |             |         |
|                                       | Nº Prestações (meses):                                                                                                    | 36                                      |             |         |
|                                       | Data Inicial:                                                                                                    | 04/2007                                 |             |         |
|                                       | Data Final:                                                                                                    | 03/2010                                 |             |         |
|                                       | Carência(meses):                                                                                                    | 0                                       |             |         |
|                                       | Identificador:                                                                                                    |                                         |             |         |
|                                       | Responsável:                                                                                                    |                                         |             |         |
|                                       | Senha Autorização Servidor (opcional):                                                                                       |                                         |             |         |
| PREFEITURA MUNICIPAL D                | E SÃO PAULO                                                                                                    |                                         |             | zetra   |

- Este documento:
- 1 É exclusivo para uso interno e confidencial;
- 2 Deve ser mantido Atualizado pela Área responsável;
- 3 Deve ser coerente entre a prática e suas determinações;
- 4 Deve estar disponível a todos Colaboradores;
- 5 Ser divulgado somente pela Área de Compliance.

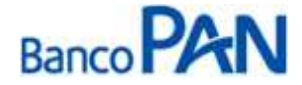

| Área Responsável | Título                                           |                                                                                  |
|------------------|--------------------------------------------------|----------------------------------------------------------------------------------|
| Ger.Produtos     | Aeronáutica do Br                                | asil                                                                             |
| Versão           | Data Versão                                      | Última Revisão                                                                   |
| 42               | 31.07.2013                                       | 31.07.2013                                                                       |
|                  | Área Responsável<br>Ger.Produtos<br>Versão<br>42 | Área ResponsávelTítuloGer.ProdutosAeronáutica do BrVersãoData Versão4231.07.2013 |

#### **ANEXO III**

1. Acessar o sistema Pancred através do site: <u>http://pancred.panamericano.com.br;</u>

2. Digitar usuário e senha, em seguida clicar em Entrar

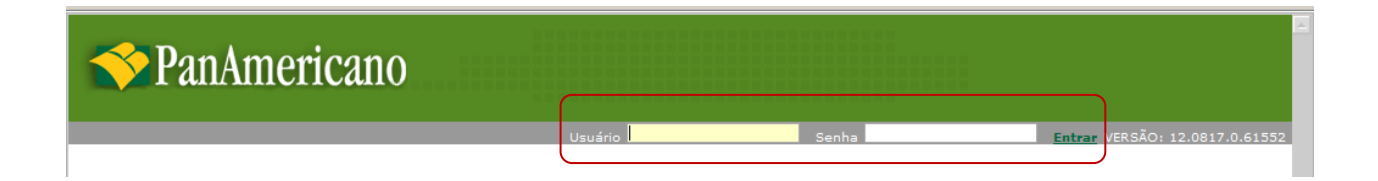

3. Selecionar cadastro, em seguida Proposta CP Consignado

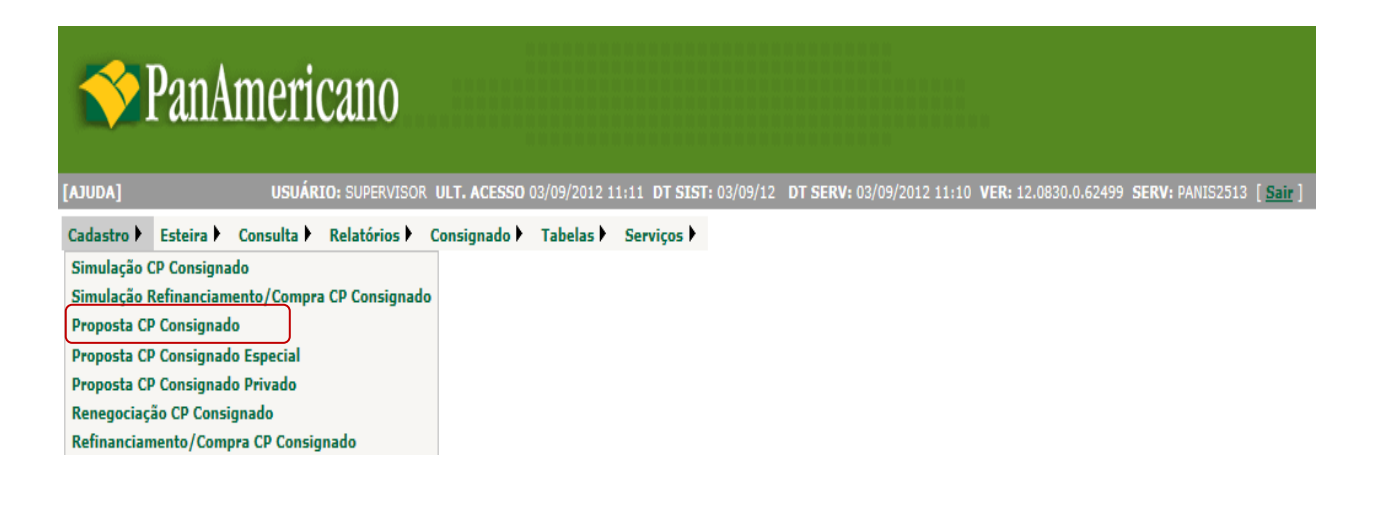

#### Sistema Normativo

- 1 É exclusivo para uso interno e confidencial;
- 2 Deve ser mantido Atualizado pela Área responsável;
- 3 Deve ser coerente entre a prática e suas determinações;
- 4 Deve estar disponível a todos Colaboradores;
- 5 Ser divulgado somente pela Área de Compliance.

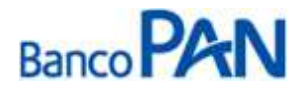

| Codificação  | Área Responsável | Título              |                |
|--------------|------------------|---------------------|----------------|
| RO.03.01     | Ger.Produtos     | Aeronáutica do Bras | il             |
| Data Emissão | Versão           | Data Versão         | Última Revisão |
| 10.04.2007   | 42               | 31.07.2013          | 31.07.2013     |

4. É necessário selecionar: o convênio, o órgão, o digitador, preencher os dados do cliente e CPF do operador (de quem está digitando). Em seguida, clicar em confirmar.

|                                                       | Proposta CP Consignado                |            |
|-------------------------------------------------------|---------------------------------------|------------|
| <u>Nr. Autorização:</u>                               |                                       |            |
| Módulo: <u>Convênio:</u><br>998 Selecione um convênio | •                                     |            |
| FILIAL:                                               | GERENTE:                              | PROMOTORA: |
| EMPREGADOR:                                           | ORGAO:                                | DIGITADOR: |
| CPF: Nome:                                            |                                       |            |
| Matrícula:                                            |                                       |            |
| Dt. Nasc.: Renda: Desc. No                            | rma: Verbas Var.: Parc. Out.: Renda L | .íquida:   |
| CPF Operador: Nome:                                   |                                       |            |
|                                                       | 🧭 Confirmar 🔀 Cancelar 📚 Volta        | •          |

5. Deverá ser informado o valor financiado *ou* o valor da parcela. Em seguida, clicar em Calcular.

| Dt. Nasc.: Renda:<br>01/01/1960 2.000 | Desc. Normai Verbas Var.i Pa<br>0.00 0.00 0.00                                                                                                    | arc. Out.1 Renda Líquida:                                                                                                    |                                                                                                    |
|---------------------------------------|----------------------------------------------------------------------------------------------------|----------------------------------------------------------------------------------------------------|----------------------------------------------------------------------------------------------------|
|                                       | Contraction from the second from                                                                                                    | 21000,00                                                                                                    |                                                                                                    |
| inciamento                            |                                                                                                    |                                                                                                    |                                                                                                    |
| R - 100 LIB CLIENTE                   | Valor Liberado:<br>0.00 Incluir                                                                                                    | Dados da Operação                                                                                                    | Valor                                                                                                    |
| <i>n</i>                              | Valor                                                                                                    | Valor Bruto<br>Valor Principal                                                                                                    | 0,00                                                                                                    |
| - LIB CLIENTE                         | 0,00 Alterar Excluir                                                                                                    | Qtde. Parcela                                                                                                    | 000                                                                                                    |
| ลือ                                   | 3                                                                                                    | Taxa CET a.m.                                                                                                    | 0.00                                                                                                    |
| imento:<br>//2012                     |                                                                                                    | Despesas / Tarifas Fin. Ise                                                                                                    | nta Valor                                                                                                    |
| a 60 Vir. Parc. 1 Taxa                | Vir. Max. Parc. Vir. Max. Solic.                                                                                                    | Vir. IOF<br>Liberado                                                                                                    | 0,00                                                                                                    |
| la,                                   |                                                                                                    | **Valor Informativo                                                                                                    |                                                                                                    |
| ARC LIQ<br>arcela não disponível p    | IOF TAXA TAXA CET<br>ara as condições especifi.                                                                                                    |                                                                                                    |                                                                                                    |
| lito                                  |                                                                                                    |                                                                                                    |                                                                                                    |
| o: Nome Beneficiário:                 | Tp. Conta:<br>00 - Não Selecionado                                                                                                    | Banco: Agência: Conta:                                                                                                    | Dvi                                                                                                    |
|                                       | ABC LIQ<br>ABC LIQ<br>ABC LIQ<br>ABC LIQ<br>ABC LIQ<br>ABC LIQ<br>ABC LIQ<br>ABC LIQ<br>ABC LIQ<br>ABC LIQ<br>ABC LIQ<br>ABC LIQ<br>ABC LIQ<br>ABC LIQ<br>ABC LIQ | Lib.: Valor Liberado:<br>R 100 LIB CLIENTE 0.00 Incluir<br>Valor<br>Liberado<br>- LIB CLIENTE 0.00 Alterar Excluir<br>ao<br>immento:<br>V/2012 •<br>Ne até Vir. Parc.: Taxa: Vir. Max. Parc. Vir. Max. Solic.<br>0.00 0.00 0.00<br>ia<br>ARC LIQ IOF TAXA TAXA CET<br>arcels não disponível para as condições especifi.<br>fito<br>Nome Beneficiário: Tp. Conta:<br>00 - Não Selecionado | Lib.:       Valor Liberado:       Dados da Operação         R       100       LIB CLIENTE       0.00       Incluit         Valor       Valor       Valor Bruto         - LIB CLIENTE       0.00       Alterar Excluir       Odos da Operação         - LIB CLIENTE       0.00       Alterar Excluir       Valor Principal         - LIB CLIENTE       0.00       Alterar Excluir       Otde. Parcela         - LIB CLIENTE       0.00       Alterar Excluir       Otde. Parcela         - LIB CLIENTE       0.00       Alterar Excluir       Taxa CL a.m.         - Innentoi       -       Taxa CET a       Taxa CET a         - None State       Vir. Max. Parc. Vir. Max. Solic       Vir. IOF       Liberado         - 100.00       24900       0.00       0.00       Wir. IOF       Liberado         - ARC       LIQ       IOF       TAXA TAXA CET       ReCalcular conforme condição         - Nome Beneficiárioi       Tp. Contai       Banco: Agênciai       Contai         - Nome Beneficiárioi       Tp. Contai       Banco: Agênciai       Contai |

- Este documento:
- 1 É exclusivo para uso interno e confidencial;
- 2 Deve ser mantido Atualizado pela Área responsável;
- 3 Deve ser coerente entre a prática e suas determinações;
- 4 Deve estar disponível a todos Colaboradores;
- 5 Ser divulgado somente pela Área de Compliance.

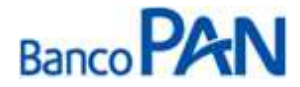

| Área Responsável | Título                                           |                                                                                     |
|------------------|--------------------------------------------------|-------------------------------------------------------------------------------------|
| Ger.Produtos     | Aeronáutica do Brasi                             | 1                                                                                   |
| Versão           | Data Versão                                      | Última Revisão                                                                      |
| 42               | 31.07.2013                                       | 31.07.2013                                                                          |
|                  | Área Responsável<br>Ger.Produtos<br>Versão<br>42 | Área ResponsávelTítuloGer.ProdutosAeronáutica do BrasiVersãoData Versão4231.07.2013 |

**6.** Os Dados da Operação (lado direito) serão preenchidos automaticamente. Caso tenha calculado mais de um prazo, selecione o prazo desejado.

|                                                                                                    |                                                                                                    |                                                              |                                                                                                 |                                                                           | Propos                                                          | ita                                                                        |                                                                                                    |                                   |             |                       |                                     |
|----------------------------------------------------------------------------------------------------|----------------------------------------------------------------------------------------------------|--------------------------------------------------------------|-------------------------------------------------------------------------------------------------|---------------------------------------------------------------------------|-----------------------------------------------------------------|----------------------------------------------------------------------------|----------------------------------------------------------------------------------------------------|-----------------------------------|-------------|-----------------------|-------------------------------------|
| Convénio:                                                                                          |                                                                                                    | Dt. Nasc.:<br>01/01/19                                       | Renda:<br>60 2.000,0                                                                            | Desc. No                                                                  | rma: Ver<br>0,00                                                | bas Var.: Pa<br>0,00                                                       | rc. Out.i Rend<br>0,00 2                                                                                   | la Líqu<br>2.000,i                | ida:<br>00  |                       |                                     |
| Condições d                                                                                        | le Financ                                                                                                    | iamento                                                      |                                                                                                 |                                                                           |                                                                 |                                                                            |                                                                                                    |                                   |             |                       |                                     |
| ir.1 Benef                                                                                         | ficiários                                                                                                    | Lib.r                                                        |                                                                                                 |                                                                           | Valor Libe                                                      | erado:                                                                     | Dados da Oner                                                                                              | acão                              |             | 1                     | Valor                               |
| 5 NÃO                                                                                              | LIBERAR                                                                                                    | + 100                                                        | LIB CLIENTE                                                                                     |                                                                           |                                                                 | 0,00 Incluir                                                               | Valor Bruto                                                                                                |                                   |             |                       | 3,600.00                            |
| 2018 - 2015                                                                                        | C                                                                                                    |                                                              |                                                                                                 | 10                                                                        | Valor                                                           |                                                                            | Valor Principal                                                                                            |                                   |             | _                     | 2.330.05                            |
| r. Beneficiár                                                                                      | rio Lib.                                                                                                    |                                                              |                                                                                                 | Libe                                                                      | rado                                                            |                                                                            | Valor Parcela                                                                                              |                                   |             |                       | 100.00                              |
| CLIENTE                                                                                            | 100 -                                                                                                    | LIB CLIENTS                                                  | 1                                                                                               | 229                                                                       | 3.44 AH                                                         | erar Excluir                                                               | Otde, Parcela                                                                                              |                                   |             | _                     | 036                                 |
|                                                                                                    |                                                                                                    |                                                              |                                                                                                 |                                                                           |                                                                 |                                                                            | Taxa CL a.m.                                                                                               |                                   |             |                       | 2,49                                |
| Dados da Si                                                                                        | mulação                                                                                                    |                                                              |                                                                                                 |                                                                           |                                                                 |                                                                            | Taxa CET a.m.                                                                                              |                                   |             |                       | 2,60                                |
|                                                                                                    |                                                                                                    |                                                              |                                                                                                 |                                                                           |                                                                 |                                                                            | the party of the Association of the Construction of                                                        |                                   |             | _                     |                                     |
| t. Lib.:                                                                                           | 1ºVencim                                                                                                    | ento:                                                        |                                                                                                 |                                                                           |                                                                 |                                                                            | Taxa CET a.a.                                                                                              |                                   |             |                       | 36,67                               |
| 0t. Lib.:<br>03/09/2012                                                                            | 1ºVencim<br>10/10/20                                                                                                    | ento:<br>012 💽                                               |                                                                                                 |                                                                           |                                                                 |                                                                            | Taxa CET a.a.<br>Despesas / Tar                                                                            | ifas                              | Fin.        | Isenta                | 36,67<br>Valor                      |
| 7t. Lib.:<br>13/09/2012                                                                            | 1ºVencim<br>10/10/20<br>Parc, De J                                                                                              | ento:<br>012 💽                                               | arc.: Taxa:                                                                                     | Me Merry                                                                  | Dave M                                                          | May Calia                                                                  | Taxa CET a.a.<br>Despesas / Tar<br>Vir. 10F                                                                | ifas                              | Fin.        | Isenta                | 36,67<br>Valor<br>36,61             |
| 7t. Lib.:<br>03/09/2012<br>/alor Solic.:                                                           | 1ºVencim<br>10/10/20<br>Parc. De 1<br>36 a                                                                                      | ento:<br>D12 💌<br>até Vir. P                                 | arc.: Taxa:                                                                                     | Vir. Max.                                                                 | Parc. Vir                                                       | . Max. Solic.                                                              | Taxa CET a.a.<br>Despesas / Tar<br>Vir. IOF<br>Liberado                                                    | ifas                              | Fin.        | Isenta                | 36.67<br>Valor<br>36.61<br>2.293,44 |
| 0t. Lib.:<br>03/09/2012<br>/alor Solic.:                                                           | 1ºVencim<br>10/10/20<br>Parc. De 4<br>36 a                                                                                      | ento:<br>012 💽<br>até Vir. P                                 | arc.: Taxa:<br>100,00 2,4900                                                                    | Vir. Max.<br>600.00                                                       | Parc. Vir<br>17                                                 | . Max. Solic.<br>.786,99                                                   | Taxa CET a.a.<br>Despesas / Tar<br>Vir. IOF<br>Liberado<br>**Valor Informa                                 | ifas<br>ativo                     | Fin.<br>X   | Isenta                | 36,67<br>Valor<br>36,61<br>2.293,44 |
| 0t. Lib.:<br>03/09/2012<br>/alor Solic.:<br>Condição E                                             | 1ºVencim<br>10/10/20<br>Parc. De 4<br>36 a<br>scolhida                                                                          | ento:<br>D12 T<br>até Vir. P<br>60                           | arc.: Taxa:<br>100.00 2,4900                                                                    | Vir. Max.<br>600.00                                                       | . Parc, Vir<br>17                                               | r. Max. Solic.<br>7.786,99                                                 | Taxa CET a.a.<br>Despesas / Tar<br>Vir. IOF<br>Liberado<br>**Valor Informa                                 | ifas<br>ativo                     | Fin.<br>X   | Isenta                | 36,67<br>Valor<br>36,61<br>2.293,44 |
| 0t. Lib.:<br>03/09/2012<br>/alor Solic.:<br>Condição Es                                            | 1ºVencim<br>10/10/20<br>Parc. De i<br>36 a<br>scolhida                                                                          | ento:<br>D12 T<br>até Vir. P<br>60                           | arc.: Taxa:<br>100.00 2,4900                                                                    | Vir. Max.<br>600,00                                                       | Parc. Vir<br>17<br>TAXA                                         | . Max. Solic.<br>.786.99<br>TAXA CET                                       | Taxa CET a.a.<br>Despesas / Tar<br>Vir. IOF<br>Liberado<br>**Valor Informa                                 | ifas<br>ativo<br>confor           | Fin.<br>X   | Isenta<br>ndição      | 36,67<br>Valor<br>36,61<br>2,293,44 |
| Ot. Lib.:<br>03/09/2012<br>/alor Solic.:<br>Condição Es                                            | 1ºVencim<br>10/10/20<br>Parc. De 4<br>36 a<br>scolhida<br>QTD PARC<br>036 100                                                   | ento:<br>012 •<br>sté Vir. P<br>60                           | arc.: Taxa:<br>100.00 2,4900<br>LIQ<br>2,293 44                                                 | Vir. Max.<br>600.00<br>IOF<br>36.61                                       | Parc. Vir<br>17<br>TAXA                                         | . Max. Solic.<br>.786.99<br>TAXA CET<br>36 67                              | Taxa CET a.a.<br>Despesas / Tar<br>Vir. IOF<br>Liberado<br>**Valor Informa<br>ReCalcular o                 | ifas<br>ativo<br>confor           | Fin. 1      | Isenta<br>ndição      | 36,67<br>Valor<br>36,61<br>2.293,44 |
| Dt. Lib.:<br>03/09/2012<br>/alor Solic.:<br>Condição E                                             | 1ºVencim<br>10/10/20<br>Parc. De i<br>36 a<br>scollhida<br>QTD PARC<br>036 100                                                  | ento:<br>012 :<br>16 Vir. P<br>60                            | arc.: Taxa:<br>100.00 2,4900<br>LIQ<br>2.293,44                                                 | Vir. Max.<br>600,00<br>IOF<br>36, 61                                      | Parc. Vir<br>17<br>TAXA<br>2,49                                 | . Max. Solic.<br>.786,99<br>TAXA CET<br>36, 67 ▼                           | Taxa CET a.a.<br>Despesas / Tar<br>Vir. IOF<br>Liberado<br>**Valor Informa<br>ReCalcular o                 | ifas<br>ativo<br>confor           | Fin. 1<br>X | Isenta<br>ndição      | 36,67<br>Valor<br>36,61<br>2.293,44 |
| ot, Lib.:<br>33/09/2012<br>'alor Solic.:<br>Condição Es<br>Condição Es<br>Liberação d              | 1ºVencim<br>10/10/20<br>Parc. De i<br>36 a<br>scolhida<br>07D PAR0<br>036 100,<br>036 100,<br>042 100                           | ento:<br>012 •<br>60 Vir, P<br>60 -<br>2                     | arc.: Taxa:<br>100.00 2,4900<br>LIQ<br>2,293,44<br>293,44<br>2513,76                            | Vir. Max.<br>600.00<br>10F<br>36,61<br>36,61<br>40,83                     | Parc, Vir<br>17<br>TAXA<br>2,45<br>2,49<br>2,49                 | TAXA CET<br>36,67<br>36,67<br>36,67<br>36,42                               | Taxa CET a.a.<br>Despesas / Tar<br>Vir. IOF<br>Liberado<br>**Valor Informa<br>ReCalcular (                 | ifas<br>ativo<br>confor           | Fin.        | Isenta<br>ndição      | 36,67<br>Valor<br>36,61<br>2.293,44 |
| it. Lib.:<br>133/09/2012<br>(alor Solic.:<br>Condição Es<br>Condição Es<br>Calcular<br>Liberação d | 19Vencim<br>10/10/20<br>Parc. De 4<br>36 a<br>scolhida<br>QTD PARC<br>036 100,<br>036 100,<br>042 100,<br>048 100,              | ento:<br>012 •<br>sté Vir. P<br>60 •<br>00 •<br>00 •<br>00 • | arc.: Taxa:<br>100.00 2,4900<br>2,293,44<br>2,293,44<br>2,513,76<br>2,703,85                    | Vir. Max.<br>600.00<br>IOF<br>36, 61<br><b>36, 61</b><br>40, 83<br>44, 46 | Parc. Vir<br>17<br>TAXA<br>2,45<br>2,49<br>2,49<br>2,49         | TAXA CET<br>36,67<br>36,42<br>36,23                                        | Taxa CET a.a.<br>Despesas / Tar<br>Vir. IOF<br>Liberado<br>**Valor Informa<br>ReCalcular (                 | ifas<br>ativo<br>confor           | me cor      | Isenta<br>ndição      | 36,67<br>Valor<br>36,61<br>2.293,44 |
| Dt. Lib.:<br>03/09/2012<br>/alor Solic.:<br>Condição E<br>Calcular<br>Liberação d<br>/J: CPF Ben   | 10/tencim<br>10/10/20<br>Parc. De 4<br>36 a<br>scolhida<br>QTD PARC<br>036 100,<br>036 100,<br>042 100,<br>048 100,<br>054 100, | ento:<br>012   160  2  00  00  00  00  00  00  00  00  0     | arc.: Taxa:<br>100.00 2.4900<br>LIQ<br>2.293,44<br>2.293,44<br>2.513,76<br>2.703,85<br>2.867,86 | Vir. Max.<br>600,00<br>IOF<br>36,61<br>36,61<br>40,83<br>44,46<br>47,60   | Parc. Vii<br>17<br>TAXA<br>2,49<br>2,49<br>2,49<br>2,49<br>2,49 | 7. Max. Solic.<br>7.786,99<br>TAXA CET<br>36,67<br>36,42<br>36,23<br>36,08 | Taxa CET a.a.<br>Despesas / Tar<br>Vir. IOF<br>Liberado<br>**Valor Informa<br>ReCalcular of<br>Banco: Agér | ifas<br>ativo<br>confor<br>ncia : | Fin. X      | Isenta<br>ndição<br>D | 36,67<br>Valor<br>36,61<br>2.293,44 |

7. Clicar em alterar para informar os dados da liberação de crédito. Será habilitado um campo para digitação dos dados.

| Condições d   | le Financiame | ento               |            |           |                    |               |            |        |        |          |
|---------------|---------------|--------------------|------------|-----------|--------------------|---------------|------------|--------|--------|----------|
| Ir.: Benef    | ficiário:     | Lib.:              |            | Valor     | Liberado:          | Dados da O    | Operação   |        |        | Valor    |
| NAO           | LIBERAR       |                    |            |           | 0,00 Incluir       | Valor Bruto   |            |        | - 1    | 5.800,00 |
|               | and a state   |                    |            | Valo      | r                  | Valor Princip | bal        |        |        | 3.098,00 |
| ir. Benencia  | rio Lib.      |                    |            | Liberad   | þ.                 | Valor Parcel  | a          |        |        | 100,00   |
| CLIENTE       | 100 - LIB     | CLIENTE            |            | 3047,03   | 2 Alterar Excluir  | Qtde, Parcel  | la         |        |        | 058      |
|               |               |                    |            |           |                    | Taxa CL a.m   | ٦,         |        |        | 2,37     |
| Dados da Si   | mulaçao       |                    |            |           |                    | Taxa CET a.   | m.         |        |        | 2,44     |
| Dt. Lib.:     | 1ºVencimento  |                    |            |           |                    | Taxa CET a.   | а.         |        | U      | 34,06    |
| 03/09/2012    | 10/10/2012    |                    |            |           |                    | Despesas /    | / Tarifas  | Fin.   | Isenta | Valor    |
| /alor Solic.: | Parc. De até  | Vir. Parc.: Ta     | ixa: Vir.  | Max, Parc | . Vir. Max. Solic. | Vir. IOF      |            | X      |        | 50,98    |
|               | 58 a 58       | 100,00             | 2,3700 184 | .138,06   | 5.610.726,25       | Liberado      |            |        |        | 3.047,02 |
| Condicão Es   | scolhida      |                    | 141        |           |                    | **Valor Info  | rmativo    |        |        |          |
|               | OTD PARC      | LTO                | TOF        | TAXA      | TAXA CET           | ReCalc        | ular confo | rme co | ndição |          |
| Calcular      | 058 100,00    | 3.047,02           | 50,98      | 2,37      | 34,06 💽            |               |            |        |        |          |
| Liberação d   | e Crédito     |                    |            |           |                    |               |            |        |        |          |
| /J: CPF Ber   | neficiário:   | Nome Beneficiário: | Tp. C      | ionta:    |                    | Banco:        | Agência:   | Conta  | Dv     | a        |
|               |               |                    | 00 -       | Não Selec | ionado             |               |            |        |        |          |
| ir. F/J CPF   | Beneficiário  | Nome Beneficiá     | irio       | Tp. Cont  | a                  | Banco         | o Agência  | Cont   | a (    | ov 👘     |
| F             |               | KARINA TESTE 2     |            | 00 - Não  | Selecionado        |               |            |        | 1      | Altera   |

#### Sistema Normativo

- 1 É exclusivo para uso interno e confidencial;
- 2 Deve ser mantido Atualizado pela Área responsável;
- 3 Deve ser coerente entre a prática e suas determinações;
- 4 Deve estar disponível a todos Colaboradores;
- 5 Ser divulgado somente pela Área de Compliance.

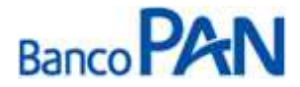

| Área Responsável | Título                                           |                                                                                     |
|------------------|--------------------------------------------------|-------------------------------------------------------------------------------------|
| Ger.Produtos     | Aeronáutica do Brasi                             | 1                                                                                   |
| Versão           | Data Versão                                      | Última Revisão                                                                      |
| 42               | 31.07.2013                                       | 31.07.2013                                                                          |
|                  | Área Responsável<br>Ger.Produtos<br>Versão<br>42 | Área ResponsávelTítuloGer.ProdutosAeronáutica do BrasiVersãoData Versão4231.07.2013 |

8. Digitar dados bancários do cliente para recebimento do crédito e clicar em ``confirm''.

| Condições d | le Financ    | iame  | nto         |         |        |                |                    |              |              |         |        |          |
|-------------|--------------|-------|-------------|---------|--------|----------------|--------------------|--------------|--------------|---------|--------|----------|
| r.: Bene    | ficiário:    |       | Lib.:       |         |        | Valor          | Liberado:          | Dados da     | Operação     |         |        | Valor    |
| NAO         | LIBERAR      |       |             |         |        |                | 0,00 Inclui        | Valor Bruto  | 12           |         |        | 5.800,00 |
|             |              |       |             |         |        | Vale           | 77                 | Valor Princi | pal          |         |        | 3.098,00 |
| v sensucia  | HD LID.      |       |             |         |        | Liberat        | E                  | Valor Parce  | la           |         |        | 100,00   |
| CLIENTE     | 100 -        | LIB   | LIENTE      |         |        | 3047,0         | 2 Alterar Excluir  | Qtde, Parce  | ela          |         |        | 058      |
|             | And I have a |       |             |         |        |                | 0                  | Taxa CL a.r  | n.           |         |        | 2,37     |
| ados da Si  | mulaçao      | 14    |             |         |        |                |                    | Taxa CET a   | .m.          |         |        | 2,44     |
| t, Lib.:    | 1ºVencir     | mento |             |         |        |                |                    | Taxa CET a   | .a.          |         |        | 34,06    |
| 3/09/2012   | 10/10/2      | 2012  | 100         |         |        |                |                    | Despesas     | / Tarifas    | Fin.    | Isenta | Valor    |
| lor Solic.: | Parc. De     | até   | Vir. Parc.  | . Ti    | axa:   | Vir. Max. Parc | , Vir, Max, Solic, | Vir. IOF     |              | X       |        | 50,98    |
|             | 58 a         | 58    | 10          | 0,00    | 2,3700 | 184,138,06     | 5.610.726,25       | Liberado     |              | 8       |        | 3.047,02 |
| Condição Es | scolhida     |       |             |         |        |                |                    | **Valor Infi | ormativo     |         |        |          |
|             | OTD PAP      | ac.   | LIO         |         | IOF    | TAXA           | TAXA CET           | ReCal        | cular confo  | orme co | ndição |          |
| Calcular    | 058 100      | 0,00  | 3.047       | 7,02    | 50,    | 98 2,37        | 34,06              | 1            |              |         |        |          |
| iberação d  | e Crédito    | Č.    |             |         |        |                |                    |              |              |         |        |          |
| J: CPF Bei  | neficiário   | í     | Nome Benefi | ciário: |        | Tp. Conta:     |                    | Banco:       | Agência:     | Conta   | ; D    | Confirm  |
|             |              |       | KARINA TES  | TE 2    |        | 00 - Não Sele  | cionado            |              |              |         |        | Cancel   |
| . F/J CPF   | Benefici     | ário  | Nome B      | enefici | ário   | Tp. Con        | 10                 | Banc         | o Agêncir    | a Cont  | a      | 9W       |
| F           |              |       | KARINA 7    | TESTE 2 |        | 00 - NSo       | Salarinnado        | 1            | - 74 - 275 - | 1       | 1      | Altora   |

#### 9. Clicar em Alterar Dados do Cliente

| ARTS 12,860.461            |                                                                                                    | 100120310          |            | 12/2/2016/0 | 1. A              |      |              |             |           |       |          |
|----------------------------|----------------------------------------------------------------------------------------------------|--------------------|------------|-------------|-------------------|------|--------------|-------------|-----------|-------|----------|
| Vr.: Bene                  | ticiario:                                                                                                    | Lib.:              |            | Valor       | Liberado:         |      | Dados da     | Operação    |           |       | Valor    |
| NAO                        | LIBERAR                                                                                                    |                    |            |             | 0,00 Inc          | luir | Valor Bruto  |             |           |       | 5.800,00 |
|                            | and a star                                                                                                    |                    |            | Valo        | r                 |      | Valor Princi | ipal        |           |       | 3.098,00 |
| vr. Benencia               | rio 110.                                                                                                    |                    |            | Liberad     | o                 |      | Valor Parce  | la          |           |       | 100,00   |
| CLIENTE                    | 100 - LIB C                                                                                                    | CLIENTE            |            | 3047,0      | 2 Alterar Excl    | uir  | Qtde. Parce  | ela         |           |       | 058      |
|                            | 1 10 12                                                                                                    |                    |            |             |                   |      | Taxa CL a.r  | m.          |           |       | 2,37     |
| Dados da Si                | mulação                                                                                                    |                    |            |             |                   |      | Taxa CET a   | .m.         |           |       | 2,44     |
| Dt. Lib.:                  | 1ºVencimento:                                                                                                    |                    |            |             |                   |      | Taxa CET a   | .a.         |           |       | 34,06    |
| 03/09/2012                 | 10/10/2012                                                                                                    |                    |            |             |                   |      | Despesas     | / Tarifas   | Fin: Is   | senta | Valor    |
| Valor Solic.:              | Parc. De até                                                                                                    | Vir. Parc.: T      | axa: Vir   | . Max. Parc | . Vir. Max. Solic |      | Vir. IOF     |             | X         |       | 50,98    |
| engoon and a specific ser- | 58 a 58                                                                                                    | 100,00             | 2,3700 18  | 4.138,06    | 5.610.726,25      |      | Liberado     |             | 1         |       | 3.047,02 |
| and the second             | and the state of the state of t |                    |            |             |                   |      | **Valor Inf  | ormativo    |           |       |          |
| Condição E                 | scoinida                                                                                                    |                    |            |             |                   |      | ReCal        | cular confo | rme cond  | icão  |          |
|                            | QTD PARC                                                                                                    | LIQ                | IOF        | TAXA        | TAXA CET          |      | incran       | culaiscomo  | rine cono | isau  |          |
| Calcular                   | 058 100,00                                                                                                    | 3.047,02           | 50,98      | 2,37        | 34,06             | -    |              |             |           |       |          |
| Liberação d                | e Crédito                                                                                                    |                    |            |             |                   |      |              |             |           |       |          |
| /): CPF Bei                | neficiário:                                                                                                    | Nome Beneficiário: | To,        | Conta:      |                   |      | Banco:       | Agência:    | Conta:    | Dv:   |          |
| F                          |                                                                                                    |                    | 00         | - Não Selec | ionado            |      |              |             | 1         |       |          |
| F/T CPE                    | Beneficiário                                                                                                    | Nome Benefici      | ário       | To Con      | a                 |      | Banc         | Anência     | Conta     | D     | v        |
| E                          | Denenciono                                                                                                    | KAPINA TESTE       | 2          | 00 - Não    | Selecionado       |      |              | o rigeneia  | Control   |       | Altora   |
| e le li                    |                                                                                                    | INAMINA TESTE      | 2          | 100 - Mao   | Selecionado       |      |              | 1           | e.        |       | Altera   |
|                            |                                                                                                    | G-1 30             |            | 16          |                   |      |              |             | ר         |       |          |
|                            |                                                                                                    | Gravar             | X Cancelai | r 🕐 Va      | oltar Alt         | erar | Dados do     | Cliente     |           |       |          |

#### Sistema Normativo

- 1 É exclusivo para uso interno e confidencial;
- 2 Deve ser mantido Atualizado pela Área responsável;
  3 Deve ser coerente entre a prática e suas determinações;
- 4 Deve estar disponível a todos Colaboradores;
- 5 Ser divulgado somente pela Área de Compliance.

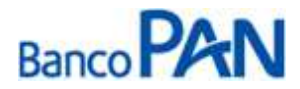

| Área Responsável | Título                                           |                                                                                                    |
|------------------|--------------------------------------------------|----------------------------------------------------------------------------------------------------|
| Ger.Produtos     | Aeronáutica do Brasi                             | il de la constant de la constant de la constant de la constant de la constant de la constant de la constant de |
| Versão           | Data Versão                                      | Última Revisão                                                                                                 |
| 42               | 31.07.2013                                       | 31.07.2013                                                                                                    |
|                  | Área Responsável<br>Ger.Produtos<br>Versão<br>42 | Área ResponsávelTítuloGer.ProdutosAeronáutica do BrasiVersãoData Versão4231.07.2013                            |

**10.** Para maior agilidade no processo de liberação da proposta, preencher todos os campos da proposta de financiamento e clicar em gravar.

|                              |                               |                              | Dados do                          | Cliente           |                                      |                  |       |
|------------------------------|-------------------------------|------------------------------|-----------------------------------|-------------------|--------------------------------------|------------------|-------|
| Cód. Cliente:<br>136951638   | F/3: CPI                      | /CNPJ:                       | Grupo do Clier<br>0001 - DIVER    | sos j             | Segmento:<br>Não Definido            |                  |       |
| Data Cadastro:<br>02/08/2012 | Data Renovação:<br>03/09/2012 | Data Validade:<br>03/09/2013 |                                   |                   |                                      |                  |       |
| Nome:"                       |                               | Data Nasci*                  | Nacionalidade:<br>01 - BRASILEIRA | Natur             | al:                                  | UF Nat.:<br>ND · |       |
| Tp.Doc:                      | Documento:                    | Dvi Emis                     | seri UF:* D                       | t. Emissão:" Nr ( | Carteira Prof.                       | Série            | UF:   |
| Sexo:                        | Estado Civili                 | Regime Matrimonial           | Qtd.                              | Depen. Pessoa Po  | liticamente Exposta                  | (PPE):           |       |
| Nome para cartão             |                               |                              | Escolaridad                       |                   | J<br>Correspondência:<br>Residencial |                  |       |
| UFI                          | CEPI E                        | idereço:                     | Número:                           | Complemento:      | Bairros                              | Cida             | der   |
| Res. ND .                    |                               |                              | 11                                | -7                |                                      |                  |       |
| Cor. SP                      | 04302-022 R                   | PARACATU                     | 365                               |                   | PRQ IMP                              | RIAL SAO         | PAULO |
| Pai:*                        |                               |                              | Mãe*                              |                   |                                      |                  | 1     |
| CNPJ Trab. Atual:            | Local Trab.                   | Atual: Dt. Adm:              | Nat. Ocupação                     | o: P              | rofissão                             | Cargo:           |       |
|                              |                               | ]                            | Selecione                         |                   |                                      |                  |       |
| Rendai                       | Cod. Benefi Espec             | Her DDD1 Fone Com            | 1) Ramali En                      | sails             | Não                                  | Diretai          |       |
| Matrícula:                   | Cod. Averb.1                  | 5d. Secretaria:              | Regir                             | ne de Contratação | Categoria                            | 1000             |       |
| DDD: Tel. Resid:             | DDD: Celulari                 | Tipo Residência:             | Vir.Aluguei:                      | Res. Atual        | Res. Ant.                            |                  |       |
|                              |                               | Não Definido                 | 0,00                              | Anos 0            | Meses Anos                           | Meses            |       |
|                              |                               |                              |                                   |                   |                                      |                  |       |
| Referencias Pe               | 2550315                       | DDDu Tolofr                  | Roforân                           | cia.              |                                      | DDD, Telefe      |       |
|                              |                               |                              |                                   |                   |                                      |                  |       |
| Referências Co               | omerciais                     |                              |                                   |                   |                                      |                  |       |
| Referência:                  |                               | DDD: Telefo                  | one: Referên                      | icia:             |                                      | DDD: Telefo      | ne:   |
| Referências Ba               | ncárias                       |                              |                                   |                   |                                      |                  |       |
| Comp: <u>Bco:</u> Ag         | g.: C/C:                      | Dv: Dt. Abert:               | Tp. Conta:<br>00 - Não Selecion:  | ado 🗖             | Cartões:<br>Não Seleciona 🗸          | 1                |       |
| Dados da Emp                 | resa Anterior                 |                              |                                   |                   |                                      | -                |       |
| Local Trabalho (Er           | mpresa): Dt. Ad               | m: Dt. Demissão              | : DDD: Telefone                   | : Ra              | mal:                                 |                  |       |
| Outras Rendas                | do Cliente                    |                              |                                   |                   |                                      |                  |       |
| Natureza Ocupaçã             | o: CNPJ d                     | o Local de Trab. Lo          | cal Trabalho (Emp                 | resa): Dt. Ad     | im:                                  |                  |       |
| Cargo:                       | DDD: Tel                      | efone: R                     | amal: Desc. No                    | rma: Verbas Va    | r.: Parc. Out.:                      |                  |       |
|                              |                               |                              |                                   | 0,00              | 0,00 0,00                            |                  |       |
| Forma de Cont                | ato                           |                              | Dados                             | s do Atendente    |                                      |                  |       |
| Carta Tel                    | efoneResidencial de           | a                            | hrs. Nome                         |                   |                                      | Data             |       |
| e-mail Tel                   | efoneComercial                |                              |                                   |                   |                                      |                  |       |
| I Fax                        |                               |                              |                                   |                   |                                      |                  |       |
| Informações d                | e Benefício INSS              |                              |                                   |                   |                                      |                  |       |
| Recebe benefic               | io através de Cartão          |                              | Co: Agencia: Cont                 |                   |                                      |                  |       |
|                              |                               | Gra                          | avar 🔀 Cance                      | lar 🙁 Fecha       | r                                    |                  |       |

- Este documento:
- 1 É exclusivo para uso interno e confidencial;
- 2 Deve ser mantido Atualizado pela Área responsável;
- 3 Deve ser coerente entre a prática e suas determinações;
- 4 Deve estar disponível a todos Colaboradores;
- 5 Ser divulgado somente pela Área de Compliance.

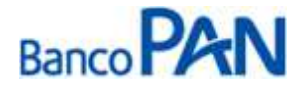

| Codificação  | Área Responsável | Título                |                |  |  |  |
|--------------|------------------|-----------------------|----------------|--|--|--|
| RO.03.01     | Ger.Produtos     | Aeronáutica do Brasil |                |  |  |  |
| Data Emissão | Versão           | Data Versão           | Última Revisão |  |  |  |
| 10.04.2007   | 42               | 31.07.2013            | 31.07.2013     |  |  |  |

#### 8. Confirmar os dados novamente e gravar:

|                                         |                        |                               |                             | Pro                | posta                |                              |                 |                       |            |          |          |
|-----------------------------------------|------------------------|-------------------------------|-----------------------------|--------------------|----------------------|------------------------------|-----------------|-----------------------|------------|----------|----------|
| Convênio:<br>000112 - SIAF              | Dt<br>DE SERVIDOR - 05 | . Nasc.: Renda<br>5/01/1960 8 | n: De<br>3.000,00           | sc. Norma:<br>0,0( | Verbas Var.:<br>0,00 | Parc.                        | Out.: F<br>0,00 | lenda Líqui<br>83.000 | da:<br>,00 |          |          |
| Condições d                             | le Financiamen         | to                            |                             |                    |                      |                              |                 |                       |            |          |          |
| Nr.: Beneficiário: Lib.:<br>NÃO LIBERAR |                        | Valor Liberado:               |                             |                    | Dados da Operação    |                              |                 |                       | Valor      |          |          |
|                                         |                        |                               | 0,00 Incluir                |                    | uir v                | Valor Bruto                  |                 |                       |            | 5.800,00 |          |
|                                         |                        |                               |                             | Valo               | r                    | V                            | alor Princip    | al                    |            | 10       | 3.098,00 |
| Nr. Beneficiario Lib.                   |                        |                               | Liberado                    |                    | v                    | Valor Parcela                |                 |                       |            | 100,00   |          |
| 1 CLIENTE 100 - LIB CLIENTE             |                        |                               | 3047,02 Alterar Excluir     |                    |                      | Qtde. Parcela                |                 |                       |            | 058      |          |
|                                         | and the second         |                               |                             |                    | 2.82                 | T                            | axa CL a.m      | 8                     |            |          | 2,37     |
| Dados da Si                             | mulação                |                               |                             |                    |                      | T                            | axa CET a.r     | n.                    |            |          | 2,44     |
| ot. Lib.:                               | 1ºVencimento:          |                               |                             |                    |                      | T                            | axa CET a.a     | h.                    |            |          | 34,06    |
| 03/09/2012                              | 10/10/2012             |                               |                             |                    |                      |                              | )espesas /      | Tarifas               | Fin. Is    | enta     | Valor    |
| Valor Solic.: Parc. De até              |                        | Vir. Parc.: T                 | Max, Parc, Vlr. Max, Solic, |                    | V                    | Vir. IOF X                   |                 |                       | 50,98      |          |          |
| 58                                      | 58 a 58                | 100,00                        | 2,3700 184                  | 4.138,06           | 5.610.726,25         | L                            | iberado         |                       |            |          | 3.047,02 |
|                                         |                        | · ·                           |                             |                    |                      | *                            | *Valor Infor    | mativo                |            |          |          |
| Condição E                              | scolhida               |                               |                             |                    |                      | - 6                          | ReCalc          | lar confo             | eme condi  | cão      |          |
| QTD PARC                                |                        | LIQ                           | TAXA TAXA CET               |                    |                      | Recalcular conforme condição |                 |                       |            |          |          |
| Calcular                                | 058 100,00             | 3.047,02                      | 50,98                       | 2,37               | 34,06                | -                            |                 |                       |            |          |          |
| Liberação d                             | e Crédito              |                               |                             |                    |                      |                              |                 |                       |            |          |          |
| /1. CDE Rea                             | noficiários N          | leme Repeficiários            | Tour                        | Contas             |                      |                              | Pancos          | Agônciau              | Contau     | Date     |          |
| F                                       | nenciario.             | ionie benenciario.            | 00 -                        | Não Selec          | ionado               |                              | banco.          | ngencia,              | Contar     | 50.      | P        |
| E E/1 CPE                               | Beneficiário           | Nome Benefici                 | ário                        | Tp. Cont           | a                    |                              | Banco           | Agência               | Conta      | DV       |          |
| F                                       |                        | KARINA TESTE                  | >                           | 01 - Cont          | a Corrente Indi      | /idual                       | 001             | 0012                  |            | 6        | Alterar  |
| p I                                     |                        |                               |                             | Ist com            | a contence mur       | , augi                       | 1001            | loore                 |            | 19       | miserar  |
|                                         |                        |                               |                             | 16                 | ΪÍ                   |                              |                 |                       |            |          |          |
|                                         |                        | Cravar                        | Cancalar                    | - V/               | Alt Alt              | Dana D                       | adaa da Cl      |                       |            |          |          |

#### Dicas

- ✓ Atentar para a digitação correta de todas as informações cadastrais.
- ✓ Consultar o horário de digitação de propostas em que o saldo devedor vence no mesmo dia para dar tempo do Panamericano enviar a TED ou pagar o boleto;

#### Sistema Normativo

- 1 É exclusivo para uso interno e confidencial;
- 2 Deve ser mantido Atualizado pela Área responsável;
- 3 Deve ser coerente entre a prática e suas determinações;
- 4 Deve estar disponível a todos Colaboradores;
- 5 Ser divulgado somente pela Área de Compliance.